## Style dans une page

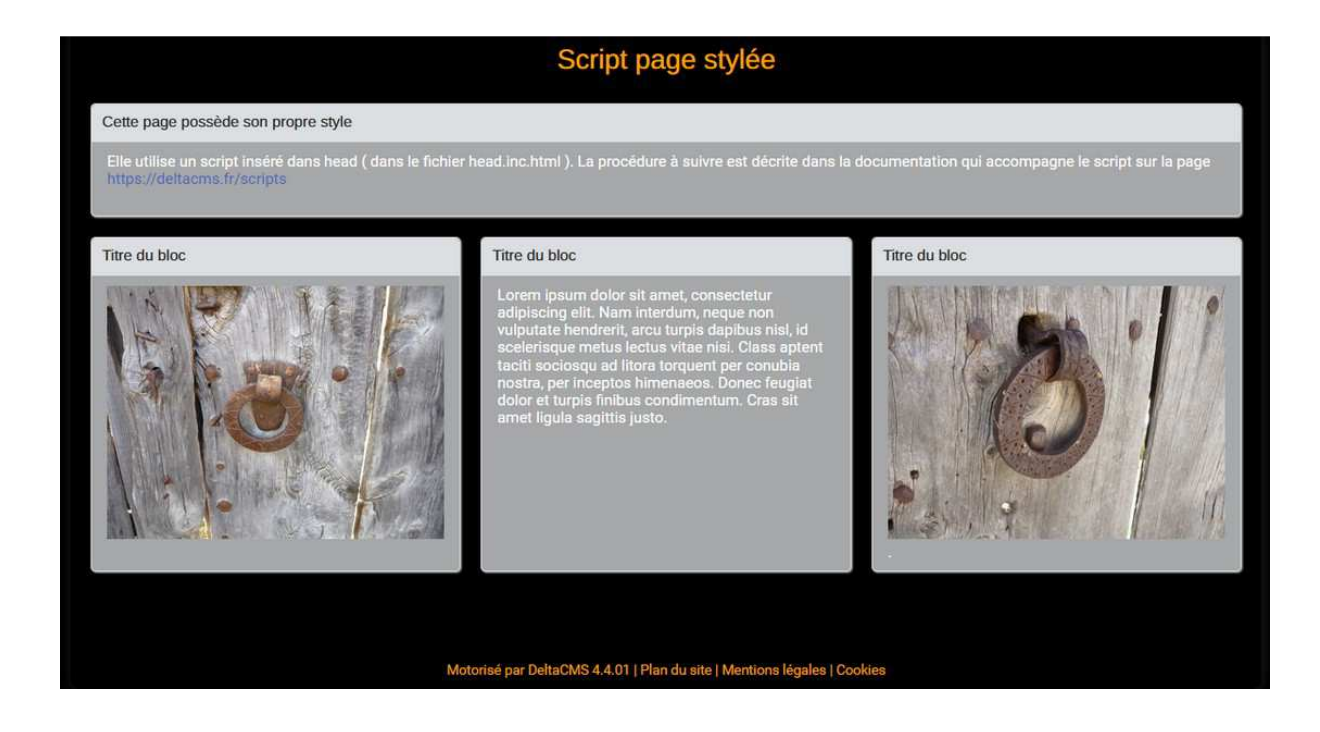

Ce script permet de modifier le style d'une page particulière.

## Mode d'emploi :

- connectez-vous en administrateur sur votre site,
- sélectionnez 'Configurer le site' / onglet 'Scripts' / bouton 'Script dans head',
- ouvrez l'archive script\_page\_stylee.zip,
- ouvrez son fichier script\_page\_stylee.html avec un outil comme notepad++,
- copiez son contenu et coller le à la fin du 'Script dans head',
- adaptez le nom 'nom-de-ma-page-de-test' et le style,
- enregistrez le nouveau 'Script dans head'.

Le nom de la page à renseigner est le titre que vous avez saisi ( et non le titre court ) avec toutes les lettres en minuscule et les espaces remplacés par des tirets (-).